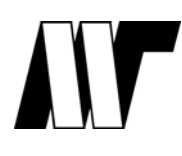

**Εκδόσεις Μ. Γκιούρδας** Ζωοδόχου Πηγής 74, 106 81, Αθήνα Τηλ. 210 3630219 – 210 3303145 – Fax 210 3303126 http://www.mgiurdas.gr

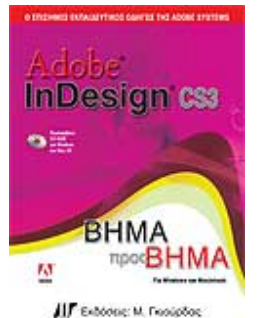

### Διορθώσεις σφαλμάτων για το βιβλίο

## «Adobe InDesign CS3 Βήμα προς Βήμα»

#### Θέματα γραμματοσειρών που λείπουν (Μαθήματα 4, 12)

Μερικά από τα στυλ γραμματοσειρών άλλαξαν λίγο πριν την τελική έκδοση. Όλα αυτά τα θέματα μπορούν να λυθούν εφόσον ο τελικός χρήστης φορτώσει τις επιπλέον γραμματοσειρές από το δίσκο εγκατάστασης του InDesign CS3 πριν ξεκινήσει την ανάγνωση του βιβλίου.

#### Θέματα Τροποποιημένων Συνδέσεων (Μάθημα 7/σ. 266/Βήμα 3)

Αυτά τα λάθη δεν παρουσιάζονται όταν ανοίγετε τα τελικά αρχεία που έχουν αποθηκευτεί στο δίσκο του βιβλίου, επομένως αντικαταστήστε τα αρχεία με αυτά που θα κατεβάσετε από την ιστοσελίδα του βιβλίου.

| <u>Μάθημα/Σελίδα/Βήμα</u>                                                | <u>Είδος Αλλαγής</u> | <u>Αλλαγή (</u> με έντονα γράμματα)                                                                                                    |
|--------------------------------------------------------------------------|----------------------|----------------------------------------------------------------------------------------------------|
| Γρήγορη ξενάγηση/σ. 19/Βήμα 7                                            | Αλλαγή κειμένου      | Τελευταία πρόταση: "Κλείστε την<br>παλέτα <b>Navigator</b> ."                                                                                                    |
| Γρήγορη ξενάγηση/σ. 32/Βήμα 3,<br>"Ρύθμιση του μεγέθους μιας<br>εικόνας" | Αλλαγή κειμένου      | Αλλάξτε σε "Υ Scale %, στο κάτω<br>μέρος του"                                                                                                    |
| Γρήγορη ξενάγηση/σ. 36/Βήμα 2                                            | Αλλαγή κειμένου      | " (Mac OS) και κάντε κλικ στο<br>κουμπί <b>Create</b> New Style"                                                                                                    |
| Μάθημα 1/σ. 59/Βήμα 6,<br>Σημείωση                                       | Αλλαγή κειμένου      | Τελευταία πρόταση: "Ανατρέξτε<br>στην ενότητα "Σταθεροποίηση<br>αιωρούμενων παλετών"                                                                                                    |
| Μάθημα 1/σ. 73/Βήμα 1                                                    | Αλλαγή κειμένου      | "Πηγαίνετε στη σελίδα 3 και…"                                                                                                    |
| Μάθημα 2/σ. 96/Βήμα 9                                                    | Αλλαγή κειμένου      | Διαγράψτε την εικόνα του κουμπιού<br>Rotate, η οποία βρίσκεται μετά το<br>"μενού"                                                                                                    |
| Μάθημα 2/σ.99/"Σχεδίαση<br>έγχρωμων σχημάτων" εισαγωγή.                  | Αλλαγή κειμένου      | Διαγράψτε την τελευταία πρόταση,<br>η οποία ξεκινά με τη φράση "Αυτήν<br>τη φορά θα χρησιμοποιήσετε…"                                                                                                    |
| Μάθημα 2/σ. 107/Βήμα 8                                                   | Αλλαγή κειμένου      | Διαγράψτε τη φράση "πατήστε το<br>Tab"                                                                                                    |
| Μάθημα 3/σ. 117/"Εκκίνηση"<br>εισαγωγή.                                  | Αλλαγή κειμένου      | Αλλάξτε την πρώτη πρόταση με τη<br>φράση: "Σ' αυτό το μάθημα, θα<br>εργαστείτε με μια εργασία<br><b>τεσσάρων</b> σελίδων για ένα<br>περιοδικό". (Διαγράψτε το "για το<br>οριγκάμι αναδίπλωσης χαρτιού.")                                                                                                    |
| Μάθημα 3/σ. 118/Βήμα 1                                                   | Αλλαγή κειμένου      | Αλλάξτε την πρόταση σε : "Για να<br>εξασφαλίσετε ότι τα εργαλεία και<br>οι παλέτες λειτουργούν ακριβώς<br>όπως περιγράφουμε σ' αυτό το<br>μάθημα, διαγράψτε ή<br>επαναφέρετε τις αρχικές<br>προτιμήσεις του InDesign CS3<br>μετά τη διαδικασία που<br>περιγράφεται στην ενότητα<br>"Αποθήκευση, διαγραφή και<br>επαναφορά αρχείων<br>προτιμήσεων" στη σελίδα 2". |
| Μάθημα 4/σ. 166/Βήμα 3                                                   | Αλλαγή κειμένου      | Αλλάξτε σε "σελίδα <b>3</b> "                                                                                                    |

# Τα αρχεία μπορείτε να τα κατεβάσετε από τη σελίδα του βιβλίου στην ιστοσελίδα μας, επιλέγοντας το link «Συνοδευτικά Αρχεία»